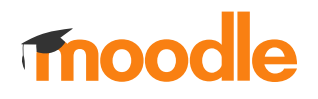

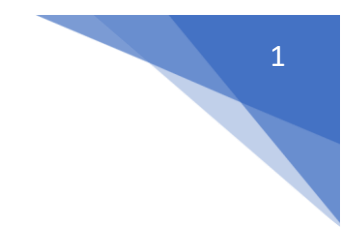

## 12. Jak ustawić indywidualne warunki testu dla pojedynczego studenta?

## Kliknij nazwę testu

|                                          |                                                                                                    | Course management |
|------------------------------------------|----------------------------------------------------------------------------------------------------|-------------------|
| 1                                        | 🚭 Ogłoszenia                                                                                                    |                   |
| ólne<br>elearningowa -                   | Test                                                                                                    |                   |
| Vydaktyki i<br>edycznej<br>owe 2020-2021 | <ul> <li>Test</li> <li>Otwarto: wtorek, 22 lutego 2022, 09:12</li> <li>Zamknięto: wtorek, 22 lutego 2022, 16:12</li> </ul> |                   |
| 2<br>nicy                                | Oznacz jako wykonane                                                                                                    |                   |
| owe 2019                                 | SCORM                                                                                                    |                   |
| 3HP                                      | PowerPoint – Zapraszamy!                                                                                                   |                   |

Z dostępnego z lewej strony menu wybierz: Wyjątki dla użytkownika

|   | dministracja             |  |
|---|--------------------------|--|
|   | ✓ Administracja testu    |  |
|   | Edytuj ustawienia        |  |
|   | Wyjątki dla grupy        |  |
| 1 | Wyjątki dla użytkownika  |  |
|   | Edytuj zawartość testu   |  |
|   | <b>€</b> Podgląd         |  |
|   | > Wyniki                 |  |
|   | Role przypisane lokalnie |  |
|   | Uprawnienia              |  |
|   | Sprawdź uprawnienia      |  |
|   | Filtry                   |  |
|   | Logi                     |  |
|   | Kopia zapasowa           |  |
|   | Odtwórz                  |  |
|   | > Baza pytań             |  |

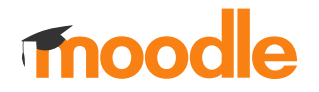

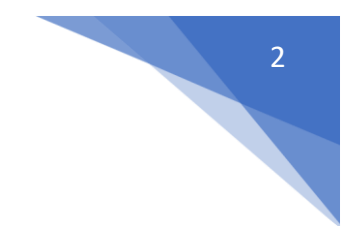

## Następnie kliknij: Ustaw indywidualne warunki testu

| _  | Komunikacja ze studentami w kursie; Forum, Ozat, komunikator, BBB |                     |  |  |
|----|-------------------------------------------------------------------|---------------------|--|--|
|    |                                                                   | Course management 🗢 |  |  |
|    | Ustawienia nadpisań: Test                                         |                     |  |  |
|    | W tym teście nie utworzono żadnych nadpisań ustawień użytkownika. |                     |  |  |
|    | Ustaw indywidualne warunki testu                                  |                     |  |  |
|    |                                                                   |                     |  |  |
| 1  |                                                                   |                     |  |  |
| ł. |                                                                   |                     |  |  |

Wyszukaj użytkowników którzy mają być objęcie zmianami i wprowadź kryteria.

UWAGA! Ilość podejść do testu w ustawieniach głównych musi zostać zwiększona.

| Wyjątki                        |   |          |               |            |           |      |      |           | • |
|--------------------------------|---|----------|---------------|------------|-----------|------|------|-----------|---|
| Użytkownicy objęci<br>zmianami | 0 | × Brak w | yboru         |            |           |      |      |           |   |
|                                |   | Wyszuka  | ij.           | -          |           |      |      |           |   |
| Wymagane hasło                 | 0 |          | ۲             |            |           |      | -    |           |   |
| Otwórz test                    |   | 22 🖨     | lutego        | \$         | 2022 🖨    | 09 🖨 | 12 🗢 | 🛗 🗹 Włącz |   |
| Zamknij test                   |   | 22 🖨     | lutego        | \$         | 2022 🖨    | 16 🖨 | 12 🖨 | 🛗 🗹 Włącz |   |
| Limit czasu                    | 0 | 5        | minuty 🗢      | <b>V</b> W | łącz      |      |      |           |   |
| Dostępne podejścia             | 0 | Nieogra  | niczone 🗢     | -          |           |      |      |           |   |
|                                |   | Przywro  | óć domyślne ( | ustawie    | nia testu |      |      |           |   |
|                                |   |          |               |            |           |      |      |           |   |